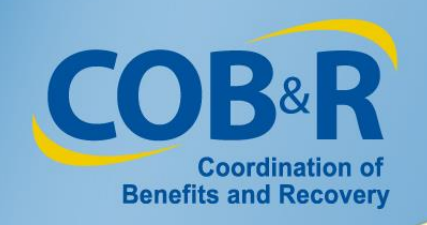

### Upcoming Enhancement to the Workers' Compensation Medicare Set Aside Portal (WCMSAP)

### **Collection of Prescription Drug Information**

September 18, 2014

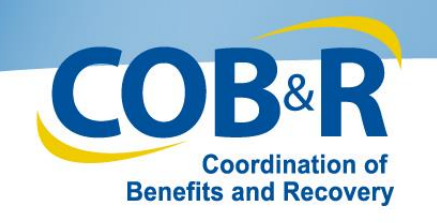

## Introduction

This presentation provides an overview of the WCMSAP enhancement that supports the inclusion and capture of prescription drugs on Workers' Compensation cases submitted through the WCMSA portal. Included in this presentation are descriptions of the new and revised WCMSAP pages as well as screen images.

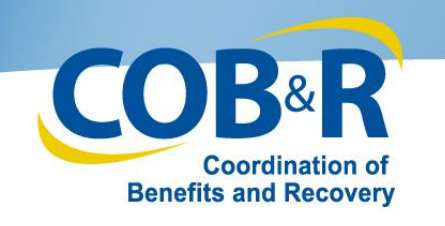

## Overview

- As of October 6, 2014, portal users will be able to enter information on the new Prescription Drugs page for any new and Work In Progress case before it is submitted through the WCMSAP.
- Entry of the prescription drug information will be required, when applicable, prior to submission of a case using the portal.
- As is the current procedure, prescription drugs will be verified and priced using the monthly Redbook Drug Reference that is in effect at the date of submission.
- The new and revised WCMSAP pages that support entry of prescription drug information are as follows:

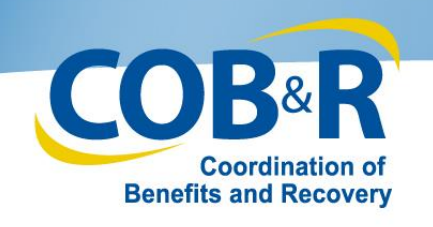

# Prescription Drugs Page

- The Prescription Drugs page displays after a user clicks [Next] on the Diagnosis Codes page.
- This page requires users to indicate if a claimant is currently taking or is expected to take prescription drugs as a result of the workers' compensation injury.
- If prescription drugs are anticipated, the user will click the [Drug Lookup] button to locate and select the applicable drug(s).

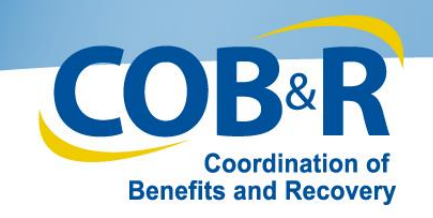

| Home               | About This Site      | CMS Links           | How To       | Reference Materials | Contact Us  | Logoff              |
|--------------------|----------------------|---------------------|--------------|---------------------|-------------|---------------------|
|                    |                      |                     |              |                     |             |                     |
| Case Inform        | ation                |                     |              |                     |             |                     |
|                    |                      |                     |              |                     |             |                     |
| Beneficiary/Claima | int * Diagnosis Code | s * Prescriptions * | WC Carrier * | Employer * Atte     | orney Notes | Documents * Summary |
| Prescription D     | rugs                 |                     |              |                     |             |                     |
|                    |                      |                     |              |                     |             |                     |

Please indicate whether the claimant is taking or is expected to take prescription drugs as a result of the Workers' Compensation injury. Enter all prescription drug information if prescription drugs are involved in the case. **Note:** The information that you enter on this screen is not final. The WCRC will review and make changes as appropriate. QUICK HELP

Help About This Page

Is claimant currently taking or expected to take prescription drugs as a result of the injury? • Yes

#### Prescription Drug Entry

First use the Redbook Drug Lookup too to find the correct drug. Then enter details about the prescription, calculate the total, and click [Add].

| Drug Lookup | Click the Drug<br>Lookup Button to |     |         |                          |         |         | Calculate Total         | Add | Clear |
|-------------|------------------------------------|-----|---------|--------------------------|---------|---------|-------------------------|-----|-------|
| Drug Name   | Dosage                             | NDC | Per Day | Frequency<br>Per<br>Week | Per Mo. | # Years | Reason for Edit # Years | PPU | Total |
|             |                                    |     |         |                          |         |         |                         |     |       |

#### Summary of Prescription Drugs

|                                                                                  |           |        |     |         | Frequency |         |         |                         | _      |       |                 |          |
|----------------------------------------------------------------------------------|-----------|--------|-----|---------|-----------|---------|---------|-------------------------|--------|-------|-----------------|----------|
| Delete                                                                           | Drug Name | Dosage | NDC | Per Day | Per Week  | Per Mo. | # Years | Reason for Edit # Years | PPU    | lotal | Redbook Version | Rx Info. |
| Note: Drug pricing information may change depending on when you submit the case. |           |        |     |         |           |         |         |                         | Total: | 0.00  |                 |          |

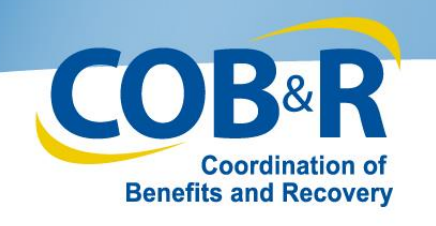

## Redbook Rx Search

- The Redbook Rx Search page displays after the user has clicked the [Drug Lookup] button on the Prescription Drugs page.
- Users will enter their search criteria (Form, Drug Name, Dosage and Route of Administration) and then click [Search].
- The system will return all results that match the Rx search criteria on the bottom portion of this page. Users will select the applicable drug.
- Once the applicable drug has been selected, the portal will display the following information related to the selected drug on the Prescription Drugs page: drug name, dosage, NDC, PPU (Price per Unit) and the number of years (based on Life Expectancy).
- Once populated, users will be required to enter the drug frequency information i.e., Per Day, Per Week or Per Month and calculate the total by clicking the [Calculate Total] button.

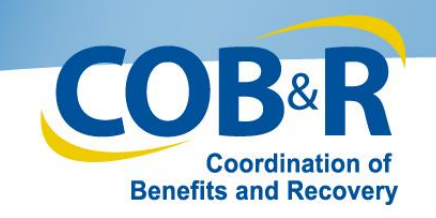

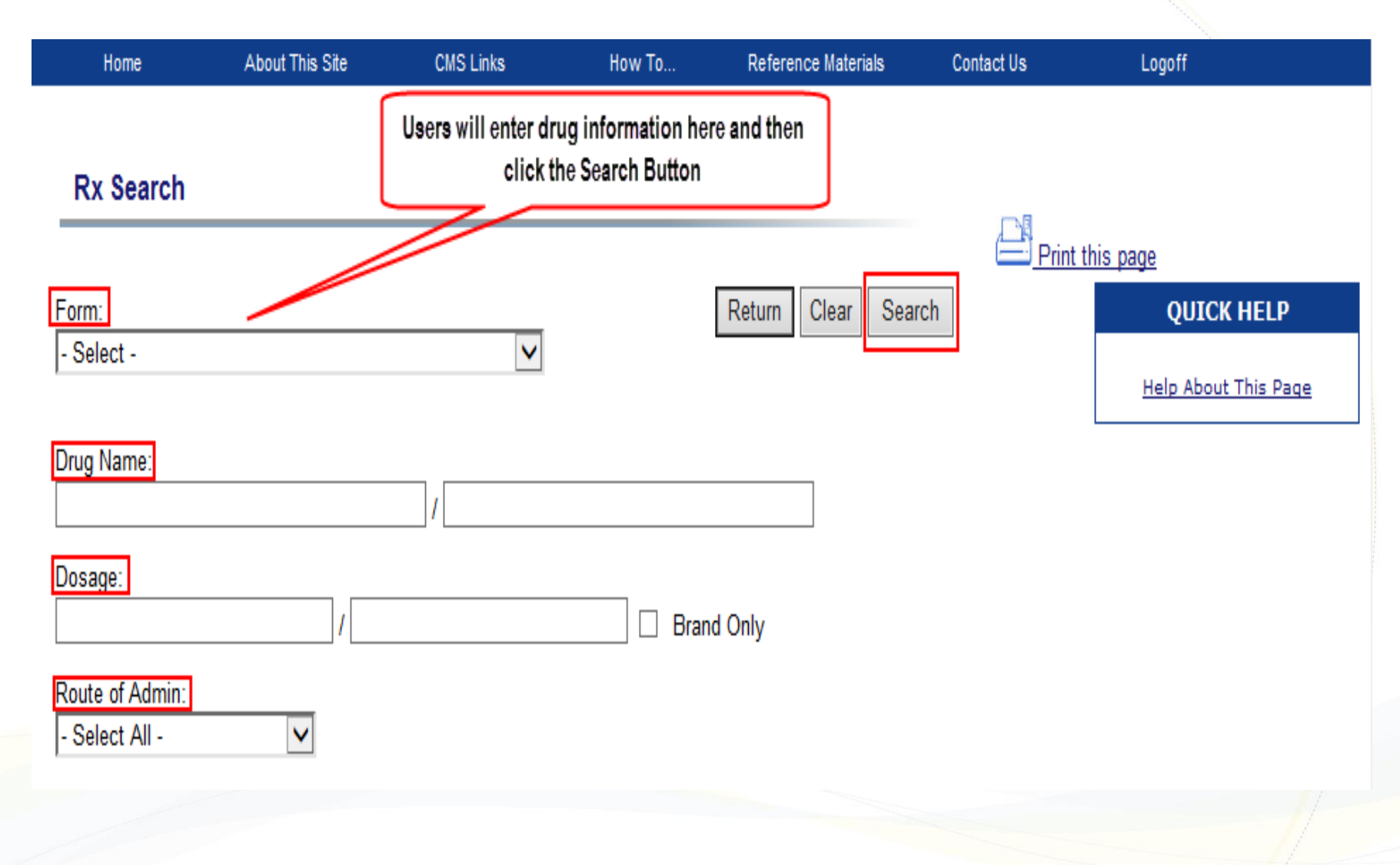

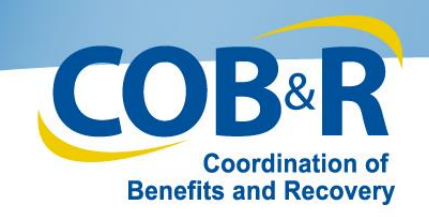

| Home                                         | About This Site      | CMS Links | How To.    | Reference Materials | Contact     | Us            | L                              | ogoff                             |                 |                  |
|----------------------------------------------|----------------------|-----------|------------|---------------------|-------------|---------------|--------------------------------|-----------------------------------|-----------------|------------------|
| Rx Search<br>Form:<br>TABLET<br>Drug Name:   |                      |           |            | Return Clear Se     | earch       | Print         | this page                      | 2<br>QUICK                        | HEL<br>This F   | <b>P</b><br>Page |
| Dosage:<br>Route of Admin:<br>- Select All - |                      |           |            | Brand Only          |             | Once<br>butto | e a user cl<br>on the res<br>h | licks the S<br>ults will a<br>ere | Searcl<br>Ippea | h<br>r           |
|                                              | Drug Name            |           | <u>NDC</u> | Dosage              | <u>Form</u> | <u>PPU</u>    | <u>Rpkgr</u>                   | Active                            | A               | ctions           |
| ASPIRIN/CAFFEI                               | INE/ORPHENADRINE CIT | TRA 003   | 78-3354-01 | 385 MG-30 MG-25 MG  | TABLET      | \$0.79        |                                | Y                                 | 0               | Select           |
| ASPIRIN/CARISO                               | PRODOL               | 649       | 80-0175-01 | 325 MG-200 MG       | TABLET      | \$2.00        |                                | Y                                 | 0               | <u>Select</u>    |
| ASPIRIN/CARISO                               | PRODOL/CODEINE PHO   | OSPH 649  | 80-0176-01 | 325 MG-200 MG-16 MG | TABLET      | \$2.77        |                                | Y                                 | 0               | <u>Select</u>    |
| ASPIRIN/HYDRO                                | CODONE BITARTRATE    | 127       | 58-0057-10 | 500 MG-5 MG         | TABLET      | \$0.31        |                                | Y                                 | 0               | <u>Select</u>    |
| ASPIRIN/OXYCO                                | DONE HYDROCHLORID    | E 005     | 91-3551-01 | 325 MG-4.8355 MG    | TABLET      | \$1.02        |                                | Y                                 | 0               | Select           |

Note: Results will not include any invalid/discontinued NDCs or repackaging NDCs.

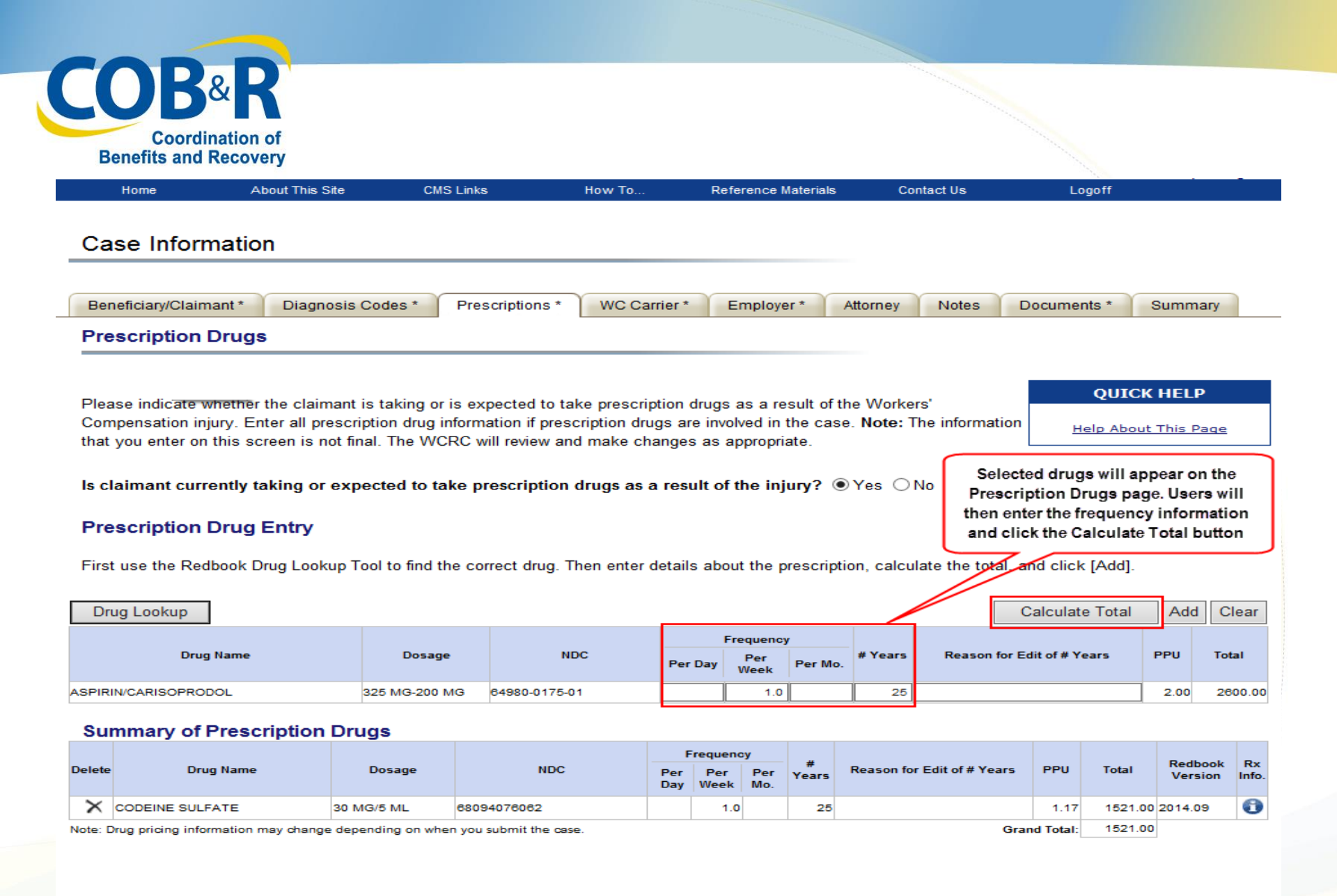

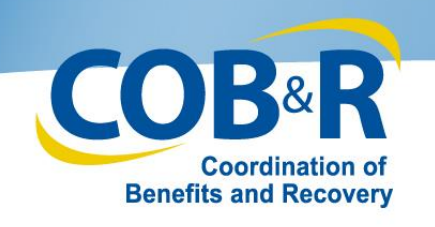

# Redbook Rx Detail Page

- Users can also retrieve additional details for any drug displayed on the Redbook Rx Search results by clicking the corresponding Information icon.
- This will transfer them to the Redbook Rx Detail page where they can view the Rx Detail and Pricing History.
- In addition, users can click a link to be transferred to the Rx Historical Detail page to view historical pricing information.

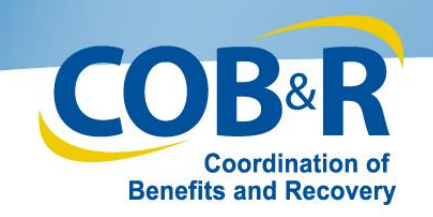

| Home                                                                  | About This Site   | CMS Links | How To.      | Reference Materials | Contact | Us             | L                                    | ogoff                                |                    |                  |
|-----------------------------------------------------------------------|-------------------|-----------|--------------|---------------------|---------|----------------|--------------------------------------|--------------------------------------|--------------------|------------------|
| Rx Search<br>Form:<br>TABLET                                          |                   |           | 2            | Return Clear Se     | arch    | Print          | this page                            | QUICK                                | HEL<br>This F      | <b>p</b><br>Page |
| Drug Name:<br>Aspirin<br>Dosage:<br>Route of Admin:<br>- Select All - |                   |           |              | Brand Only          |         | U:<br>Ir<br>at | sers can a<br>nformatio<br>dditional | also click<br>n icon to<br>drug deta | the<br>get<br>ails |                  |
|                                                                       | <u>Drug Name</u>  |           | <u>NDC</u>   | Dosage              | Form    | <u>PPU</u>     | <u>Rpkgr</u>                         | Active                               | A                  | tions            |
| ASPIRIN/CAFFEINE                                                      | E/ORPHENADRINE CI | TRA 0     | 0378-3354-01 | 385 MG-30 MG-25 MG  | TABLET  | <b>\$0.79</b>  |                                      | Y                                    | 0                  | <u>Select</u>    |
| ASPIRIN/CARISOP                                                       | RODOL             | 6         | 4980-0175-01 | 325 MG-200 MG       | TABLET  | \$2.00         |                                      | Y                                    | 0                  | <u>Select</u>    |
| ASPIRIN/CARISOP                                                       | RODOL/CODEINE PH  | OSPH 6    | 4980-0176-01 | 325 MG-200 MG-16 MG | TABLET  | \$2.77         |                                      | Y                                    | 0                  | <u>Select</u>    |
| ASPIRIN/HYDROC                                                        | ODONE BITARTRATE  | 1         | 2758-0057-10 | 500 MG-5 MG         | TABLET  | \$0.31         |                                      | Y                                    | 0                  | <u>Select</u>    |
| ASPIRIN/OXYCOD                                                        | ONE HYDROCHLORID  | )E 0      | 0591-3551-01 | 325 MG-4.8355 MG    | TABLET  | \$1.02         |                                      | Y                                    | 0                  | <u>Select</u>    |

Note: Results will not include any invalid/discontinued NDCs or repackaging NDCs.

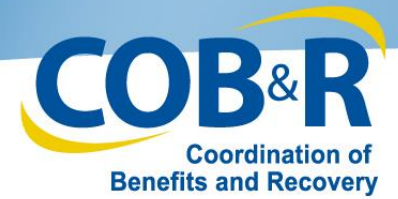

| Home Abou        | t This Site CMS Links | How To Refere      | ence Materials | Contact Us   | Logoff               |
|------------------|-----------------------|--------------------|----------------|--------------|----------------------|
|                  |                       |                    |                |              |                      |
|                  |                       |                    |                |              |                      |
| Rx Detail        |                       |                    |                | _ <b>- -</b> |                      |
|                  |                       |                    |                | Print this   | page                 |
| Product          | ACETAMINOPHEN         | NDC                | 63874006430    |              | QUICK HELP           |
| Manufacturer     | ALTURA                | HRI                |                |              | Help About This Page |
| Form             | SOL                   | UPC                |                | L            | ]                    |
| Strength         | 80 MG/0.8 ML          | MFG                |                |              |                      |
| Route of Admin   | PO                    | Other              |                |              |                      |
| Orange Book Code |                       | Unit Dose          |                |              |                      |
| Description      | (DROPS)               | Single Source      |                |              |                      |
| Generic Name     | ACETAMINOPHEN         | Repackager         |                |              |                      |
| Size             | 00000001              | Generic            | Y              |              |                      |
| DEA Class        |                       | Active             | Υ              |              |                      |
|                  |                       | AWP Effective Date | 2000-01-01     |              |                      |

### **Pricing History**

| Year | Jan            | Feb            | Mar            | Apr            | Мау            | Jun            | Jul            | Aug            | Sep            | Oct            | Nov            | Dec            |
|------|----------------|----------------|----------------|----------------|----------------|----------------|----------------|----------------|----------------|----------------|----------------|----------------|
| 2010 |                |                |                |                |                |                |                |                |                | <u>0.25333</u> |                |                |
| 2011 | 0.25333        |                |                | <u>0.25333</u> |                |                | <u>0.25333</u> |                |                | <u>0.25333</u> |                |                |
| 2012 | <u>0.25333</u> |                |                | <u>0.25333</u> |                |                | <u>0.25333</u> |                |                | <u>0.25333</u> |                |                |
| 2013 | 0.25333        |                |                | <u>0.25333</u> |                |                | <u>0.25333</u> | <u>0.25333</u> | <u>0.25333</u> | <u>0.25333</u> | <u>0.25333</u> | <u>0.25333</u> |
| 2014 | <u>0.25333</u> | <u>0.25333</u> | <u>0.25333</u> | <u>0.25333</u> | <u>0.25333</u> | <u>0.25333</u> | <u>0.25333</u> |                |                |                |                |                |

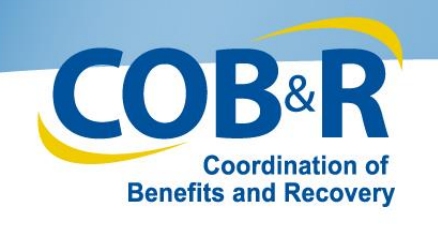

## **Rx Historical Detail**

 The Rx Historical Detail page for the historical price will display when the user selects a historical price link on the Redbook Rx Detail page.

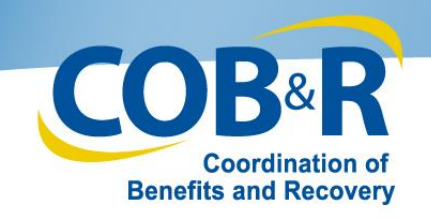

| Hom       | ne             | About Th | nis Site  | CMS Li         | nks   | How T         | o              | Reference | e Materials    | Contact        | Us             | Logoff         |      |
|-----------|----------------|----------|-----------|----------------|-------|---------------|----------------|-----------|----------------|----------------|----------------|----------------|------|
| Rx De     | etail          |          |           |                |       |               |                |           |                |                |                |                |      |
|           |                |          |           |                |       |               |                |           |                | E              | Print th       | nis page       |      |
| Product   |                |          | ACETAMIN  | OPHEN          |       | NDC           |                | 63        | 3874006430     |                |                | QU             | іск  |
| lanufac   | turer          |          | ALTURA    |                |       | HRI           |                |           |                |                |                | Help A         | bout |
| orm       |                |          | SOL       |                |       | UPC           |                |           |                |                |                |                |      |
| Strength  | 1              |          | 80 MG/0.8 | ML             |       | MFG           |                |           |                |                |                |                |      |
| Route of  | Admin          |          | PO        |                |       | Other         |                |           |                |                |                |                |      |
| Orange I  | Book Code      | ÷        |           |                |       | Unit Dose     |                |           |                |                |                |                |      |
| Descripti | ion            |          | (DROPS)   |                |       | Single Source | ce             |           |                |                |                |                |      |
| Generic   | Name           |          | ACETAMIN  | OPHEN          |       | Repackager    |                |           |                | By sele        | cting one      | of the histor  | ical |
| Size      |                |          | 00000001  |                |       | Generic       |                | Y         |                | price          | links a use    | er can view t  | ıe   |
| DEA Clas  | SS             |          |           |                |       | Active        |                | Y         |                |                | mstorical      | uctans         |      |
|           |                |          |           |                |       | AWP Effectiv  | ve Date        | 20        | 000-01-01      |                |                |                |      |
| Pricir    | ng Histor      | У        |           |                |       |               |                |           |                |                | /              |                |      |
|           |                |          |           |                |       |               |                |           |                | /              |                |                |      |
| Year      | Jan            | Feb      | Mar       | Арг            | Мау   | y Jun         | Jul            | Aug       | Sep            | Oct 🖊          | Nov            | Dec            |      |
| 2010      |                |          |           |                |       |               |                |           |                | <u>0.25333</u> |                |                |      |
| 2011      | 0.25333        |          |           | <u>0.25333</u> |       |               | 0.25333        |           |                | <u>0.25333</u> |                |                |      |
| 2012      | <u>0.25333</u> |          |           | <u>0.25333</u> |       |               | <u>0.25333</u> |           |                | <u>0.25333</u> |                |                |      |
| 2013      | <u>0.25333</u> |          |           | <u>0.25333</u> |       |               | <u>0.25333</u> | 0.2533    | <u>0.25333</u> | <u>0.25333</u> | <u>0.25333</u> | <u>0.25333</u> |      |
| 2014      | 0.25333        | 0.25333  | 0.25333   | 0.25333        | 0.253 | 33 0.25333    | 0.25333        |           |                |                |                |                |      |

Return

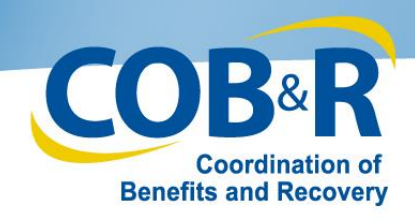

| Home About This Site CMS Links How To Reference Materials Contact Us Logoff |  |
|-----------------------------------------------------------------------------|--|
|-----------------------------------------------------------------------------|--|

### **Rx Historical Detail -**

| Product          | ACETAMINOPHEN |
|------------------|---------------|
| Manufacturer     | ALTURA        |
| Form             | SOL           |
| Strength         | 80 MG/0.8 ML  |
| Route of Admin   | PO            |
| Orange Book Code |               |
| Description      | (DROPS)       |
| Generic Name     | ACETAMINOPHEN |
| Size             | 1             |
| DEA Class        |               |
|                  |               |

| NDC                | 63874006430 |
|--------------------|-------------|
| HRI                |             |
| UPC                |             |
| MFG                |             |
| Other              |             |
| Unit Dose          |             |
| Single Source      |             |
| Repackager         |             |
| Generic            | Y           |
| Active             | Y           |
| AWP Effective Date | 2000-01-01  |
|                    |             |

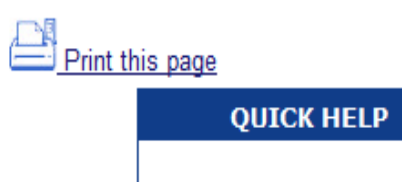

Help About This Page

### Return

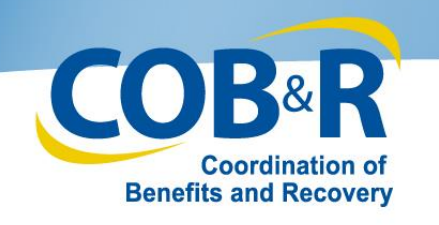

## Case Summary Page (revised)

- The Case Summary page has been modified to include the Prescription Drug information that was added to a case.
- Users will have the ability to edit the drug information prior to case submission, if necessary.

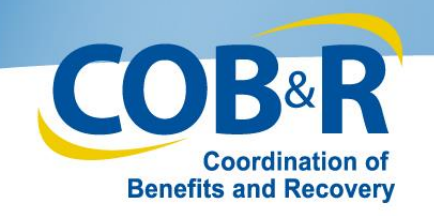

#### **Diagnosis Codes**

Diagnosis Code Diagnosis Indicator 1123 ICD-9

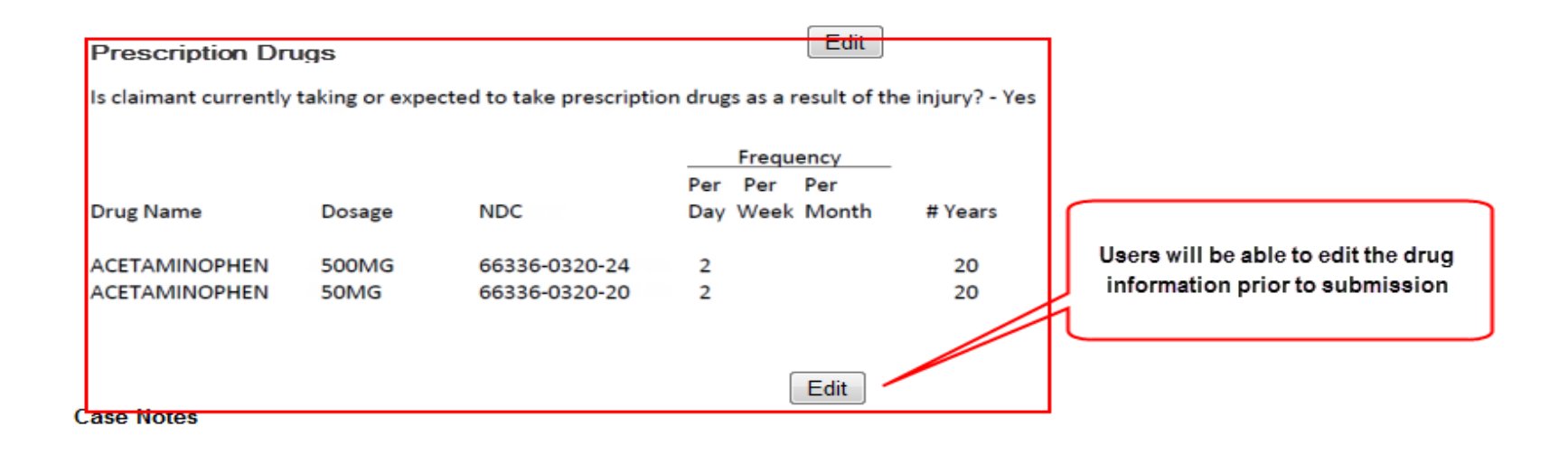

Edit

Edit

**Case Documents** 

05 - Submitter Letter or Other Summary Documents

10 - Consent Form

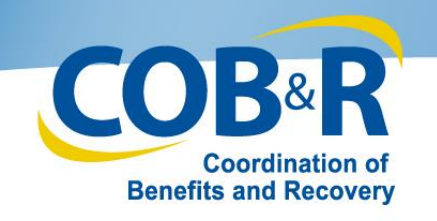

The information included in this presentation will be incorporated in the next published version of the Workers' Compensation Medicare Set-Aside Arrangement User Manual. The updated user manual will be available as of October 6, 2014 and will be located under the Reference Materials menu option of the WCMSAP found at the following link:

https://www.cob.cms.hhs.gov/WCMSAP/